## **Mobile Computing**

## Wie kann ich im Signal-Messenger unter Android den Namen oder die Beschreibung einer Gruppe ändern?

- Um in Signal den Namen oder die Beschreibung einer Gruppe **einzustellen** bzw. **verändern** zu können, müssen Sie Administrator der Gruppe sein.
- Tippen Sie auf Ihrem Android-**Smartphone** bzw. Android-**Handy** in Signal auf den Chat-Verlauf der Gruppe, deren Namen oder Beschreibung Sie **anpassen** möchten.
- **Tippen** Sie rechts oben auf die drei Punkte (es öffnet sich ein Popup-Menü).
- Wählen Sie den Menü-Punkt Gruppeneinstellungen.
- Tippen Sie rechts oben auf das Stift-Icon bzw. Stift-Symbol (es öffnet sich die Seite zum Anpassen des Gruppennamens und der Gruppenbeschreibung).
- Nehmen Sie die gewünschte Änderungen vor und tippen Sie unten auf den blauen **SPEICHERN**-Button, um diese zu speichern.

Eindeutige ID: #2687 Verfasser: Letzte Änderung: 2022-07-01 12:20